## DAFTAR GAMBAR

| Gambar 2. 1 Tampilan awal situs Liveworksheets                              |
|-----------------------------------------------------------------------------|
| Gambar 2. 2 Masuk atau daftar sebagai guru                                  |
| Gambar 2. 3 Add Worksheets                                                  |
| Gambar 2. 4 Unggah LKPD yang telah dibuat                                   |
| Gambar 2. 5 Mengisi data pada laman Liveworksheets                          |
| Gambar 2. 6 Buat kolom jawaban atau bisa menambahkan berbagai menu di       |
| samping                                                                     |
| Gambar 2. 7 Link siap dibagikan ke para siswa                               |
| Gambar 2. 8 Kerangka Berpikir                                               |
| Gambar 3. 1 Rancangan Tampilan Sampul LKPD 40                               |
| Gambar 4. 1 Pembuatan Desain LKPD                                           |
| Gambar 4. 2 <i>Liveworksheets</i>                                           |
| Gambar 4. 3 <i>Liveworksheets</i>                                           |
| Gambar 4. 4 Pembuatan LKPD interaktif <i>Liveworksheets</i>                 |
| Gambar 4. 5 Tampilan Sampul LKPD 66                                         |
| Gambar 4. 6 Pendahuluan, Kompetensi Dasar, Tujuan Pembelajaran dan Petunjuk |
| Pengerjaan                                                                  |
| Gambar 4. 7 Uraian Materi dan Soal-Soal Latihan                             |
| Gambar 4. 8 Kunci Jawaban, Daftar Pustaka dan Profil Penulis                |

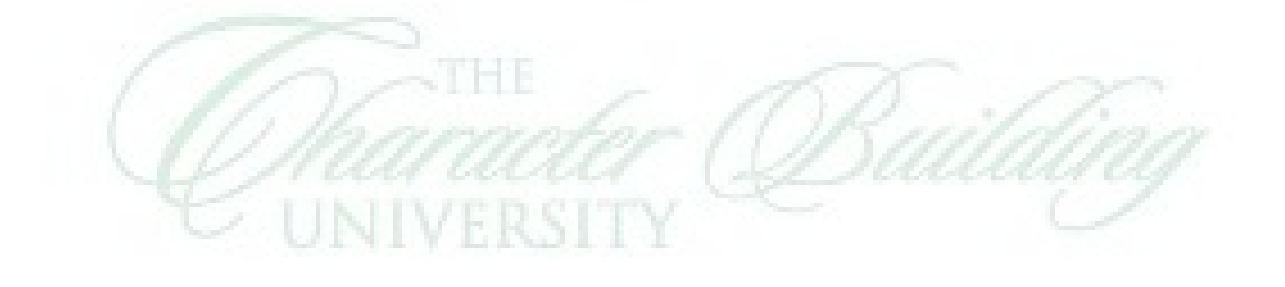